# HƯỚNG DẪN TRUY CẬP LMS

હિંદુ

### Bước 1: truy cập lms.oude.edu.vn

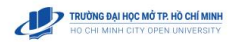

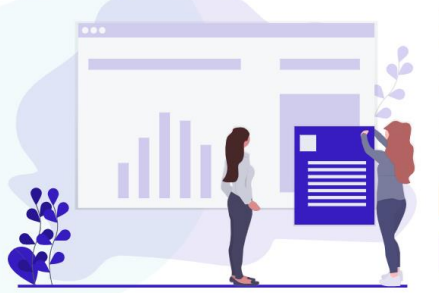

#### HỆ KHÔNG CHÍNH QUY (HÌNH THỨC ĐÀO TẠO TỪ XA, VỪA LÀM VỪA HỌC)

Hệ thống hỗ trợ học tập dành cho sinh viên hệ KHÔNG CHÍNH QUY (HÌNH THỨC ĐÀO TẬO TỬ XA, VỪA LÀM VỪA HỌC)

HỘC KÝ 3 NĂM HỘC 2022-2023

HỘC KỶ 2 NĂM HỘC 2022-2023

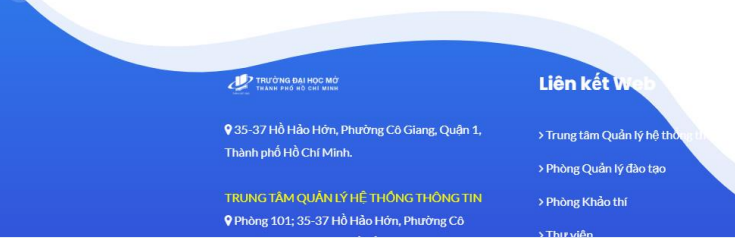

## Bước 2: Chọn học kỳ (Học kỳ hiện tại của sinh viên, VD: học kỳ 3 2022 - 2023)

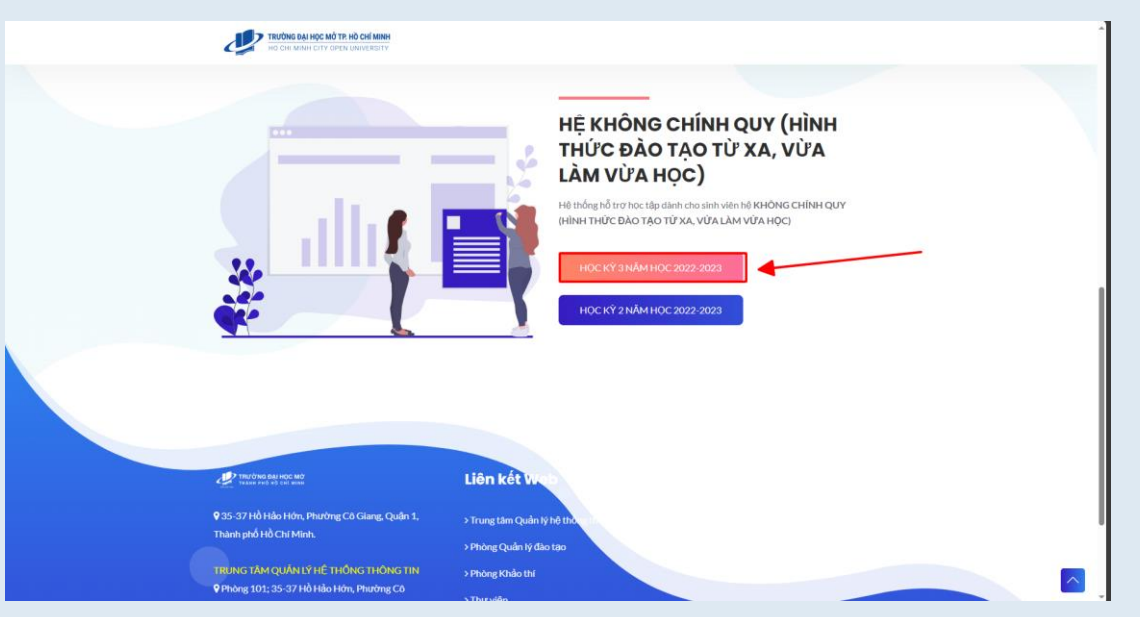

### Bước 3: Chọn đăng nhập bằng tài khoản HCMCOU-SSO

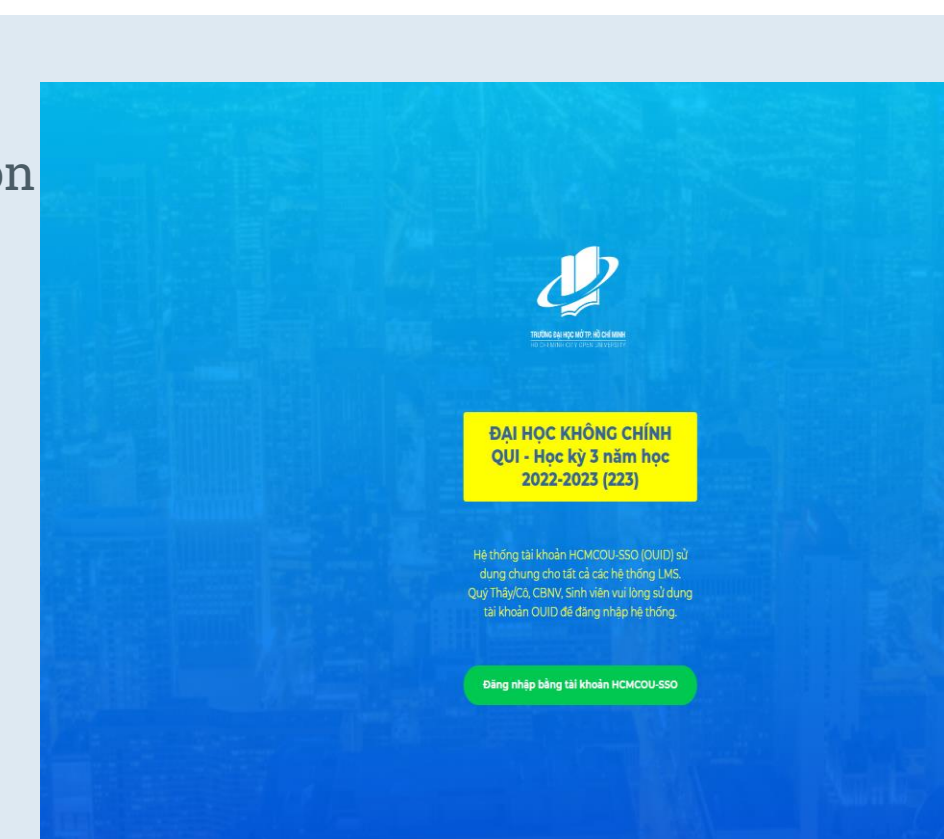

Bước 4: Chọn đăng nhập bằng sinh viên (Đào tạo từ xa và Vừa làm vừa học)

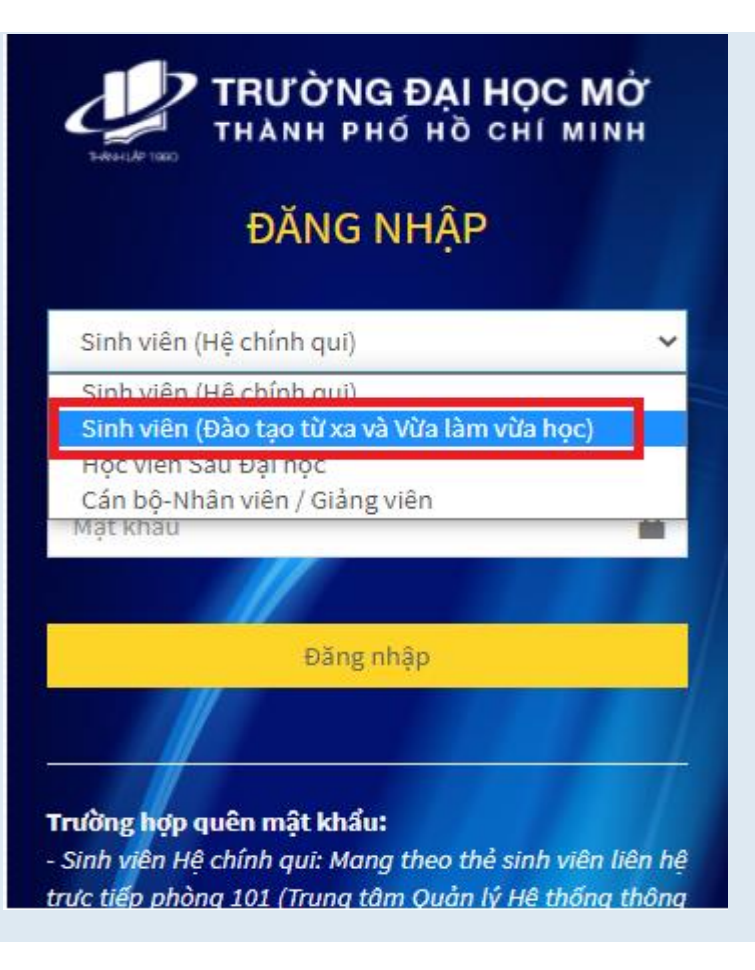

### Bước 5: Tiến hành đăng nhập

• Tài khoản: MSSV

Mật khẩu: ngày tháng năm sinh
 lấy 2 chữ số (vd: 27/02/1998 -> 270298)

| TRƯỜNG ĐẠI HỌC MỞ<br>THÀNH PHỐ HỒ CHÍ MINH                                                                                                    |
|----------------------------------------------------------------------------------------------------|
| ĐĂNG NHẬP                                                                                                    |
| Các bạn sinh viên hệ Không chính qui<br>(ĐTTX,VLVH,ĐTTT) sử dụng tài khoản dùng đế<br>Đãng ký MH trực tuyến, xem điểm thi, thời khóa<br>biểu,<br>Lưu ý: Tên dãng nhập là mã số sinh viên (không<br>dùng địa chỉ email cho tên dãng nhập)                                                                                                    |
| Sinh viên (Đào tạo từ xa và Vừa làm vừa hç 🛛 🗸                                                                                                    |
| 81212013TP4                                                                                                    |
| ·····                                                                                                    |
| Dàng nhập<br>Trường hợp quên mật khấu:<br>- Sinh viên Hệ chính qui: Mang theo thẻ sinh viên liên hệ<br>trực tiếp phòng 101 (Trung tàm Quản lý Hệ thống thông<br>tin) tại 35-37 Hổ Hảo Hởn, Phường Cô Giang, Q1, Tp.HCM<br>(Không hỗ trợ cấp lại mật khẩu qua điện thoại).<br>- Sinh viên Hệ Đào tào từ xa: Liên hệ với Trung tâm Đào<br>tạo từ xa để được hỗ trở.<br>- Học viên Cao học: Liên kệ với Khoa Đào tạo Sau đại học<br>hoặc TLQLHTTT để được hỗ trở. |
| - CB-NV/GV: Quý thđy/cô vui lòng liên hệ trực tiếp phòng<br>101 (Trung tâm Quản lý Hệ thống thông tin) tại 35-37 Hồ                                                                                                    |

### Đăng nhập thành công

| LMS 223 - ƏTTX Nhà của tôi Các khoá học của tôi Quân trị khu vực                                                                                                    | 🗘 👂 🛞 🗸 Chế độ chính : | sửa 🔵     |
|----------------------------------------------------------------------------------------------------|------------------------|-----------|
| [202] T*GENG0307 - Tiếng Anh Nâng cao 3 (K2015) (AAAAA                                                                                                    | -NMAU)                 |           |
| e note from the lect Khoá học Cải đật Danh sách thành viên Điểm số Báo cáo Xem thêm 🗸                                                                                                    |                        |           |
| sannouncement                                                                                                    | Thu gon                | n toàn bô |
| ntroduction                                                                                                    |                        |           |
| In Forum: Course q Diffy Diffy Di |                        |           |
| syllabus                                                                                                    |                        |           |
|                                                                                                    |                        |           |
| learning                                                                                                    |                        |           |
| activities                                                                                                    |                        |           |
| G 2 Course introduction                                                                                                    |                        |           |
| Point slides of me                                                                                                    |                        |           |
| learning Discussion Forum: Course questions                                                                                                    |                        |           |
| ectivities                                                                                                    |                        |           |
| Point slides of me                                                                                                    |                        |           |
| activities                                                                                                    |                        |           |
| G ASSIGNMENTS V MEETING 1                                                                                                    |                        |           |
| M SCORES                                                                                                    |                        |           |
| <ul> <li>PowerPoint slides of meeting 1</li> </ul>                                                                                                    |                        | ?         |
|                                                                                                    |                        |           |
|                                                                                                    |                        |           |